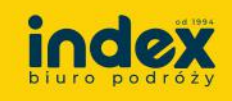

- 1. Rejestracja i logowanie
  - 1. **Otwórz link otrzymany od organizatora** kliknij w przesłany przez kierownika grupy link, który przekieruje Cię do konkretnej wycieczki.
  - 2. **Zapoznaj się z ofertą** w poszczególnych sekcjach / kartach wymienione są wszystkie najważniejsze informacje o wyciecze, świadczenia (podstawowe, fakultatywne, dopłaty w autokarze), miejsce wyjazdu oraz program imprezy i warunki ubezpieczenia od kosztów rezygnacji (do pobrania w pdf).

| Świadozonia                                                      |                                                                  |                                                                                                    |                                                         |                                   |  |
|------------------------------------------------------------------|------------------------------------------------------------------|----------------------------------------------------------------------------------------------------|---------------------------------------------------------|-----------------------------------|--|
| Swiadczenia                                                      |                                                                  |                                                                                                    | Rakultatywne                                            | Doptaty w autokarze               |  |
| Wyżywienie<br>Zastawanie positków w bakcie wyc                   | ierzeki.                                                         | Inne składniki obligatoryjne<br>Lista imych ublikatoryjnych składników wycieczki<br>siętych w centu.        | Ubezpieczenie<br>triformacja o zakrasale i star         | arts ubscepieczenia dla           |  |
| POSILER                                                          | LICZBA                                                           |                                                                                                    | Brak Mbezpioczeni przez                                 | Zamawiającego -                   |  |
| Sniadanka                                                        |                                                                  | NAZWA CENA                                                                                                  | Zieceniodawcel                                          |                                   |  |
| Obiad                                                            | •                                                                | VIIII II 20 DO PL                                                                                           | N                                                       |                                   |  |
| Obiadokolacja                                                    |                                                                  |                                                                                                    |                                                         |                                   |  |
| Kolacia                                                          | 0                                                                |                                                                                                    |                                                         |                                   |  |
| Dodatkowy positiek                                               |                                                                  |                                                                                                    | Informecje o składkach na                               | ekladkach na Tierpstyczny Fundusz |  |
|                                                                  |                                                                  | Opieka pilota                                                                                               | Gwaraocyjny i Turyalyczny<br>ujętych w carrie wycacyjci | Pundusz pomocewy                  |  |
|                                                                  |                                                                  | informacje o opiece pilota podczas wycieczki                                                                | NAZWA                                                   | CENA (OS.)                        |  |
| Wstępy                                                           |                                                                  | Wycieczka oglęta jest opieką piłota                                                                         | Składka TEG (TEP                                        | 400 PLN                           |  |
| Informacje o wstepach podczas wy                                 | CHC281                                                           |                                                                                                    |                                                         |                                   |  |
| Audio w cenie                                                    | anym zakresie                                                    |                                                                                                    |                                                         |                                   |  |
|                                                                  |                                                                  |                                                                                                    |                                                         |                                   |  |
|                                                                  |                                                                  |                                                                                                    |                                                         |                                   |  |
| Miejsca wyjazdu                                                  |                                                                  |                                                                                                    |                                                         |                                   |  |
| honibe; anaptaesa liste mieger, det i goda                       | in wyjazdu zaplaniew yr                                          | h dla bej wycieczki.                                                                                        |                                                         |                                   |  |
|                                                                  |                                                                  |                                                                                                    |                                                         | DATA CODUNA                       |  |
|                                                                  |                                                                  |                                                                                                    |                                                         | DATA GODZINA                      |  |
| Geowice, ul. ul. Utar Katyria 5. McDon                           | sause Bit A4 na whoclas                                          |                                                                                                    |                                                         | 20.112024 08:00                   |  |
| Organizator Japewnia, Je aut                                     | lokary i busy wykorzysływ                                        | rane podczas imprezy i na pełni sprawne technicznie i pos                                                   | iadaja waine badania diagnosilyczne, do spra            | vdoenia na oficjalnej stronie     |  |
| (i) Centralinej Evidencji Pojavido<br>odbyva sie poza miejscem z | net fillps: // Inscripted angeld<br>triorist wiede ale a doptate | totrus gos pi Kontrola autokane cond wyjazdem na impreze<br>przez Zieceniodziece 400.00 PLN odciecy imprezy | zamowiona e odgowiednich akultarch przez                | Zieceniodawcę, która              |  |
|                                                                  |                                                                  |                                                                                                    |                                                         |                                   |  |
|                                                                  |                                                                  |                                                                                                    |                                                         |                                   |  |
|                                                                  |                                                                  |                                                                                                    |                                                         |                                   |  |
| Dokumenty                                                        |                                                                  |                                                                                                    |                                                         |                                   |  |

3. **Zarejestruj konto** – kliknij przycisk **"Zaloguj się i dodaj uczestnika"**, a następnie wybierz **"Zarejestruj się"** lub jeśli masz już konto w Panelu Klienta **"Zaloguj się"** na swoje konto.

| FR FR Britting                                                                                                    | wycieczi                                                                                                    | a Twop                                                                                                    | e konto                                                                                                    |                                                                                                    |                                                               | Cr wsparcie tech                                                                                                    |                                                                                                    |
|----------------------------------------------------------------------------------------------------|----------------------------------------------------------------------------------------------------|----------------------------------------------------------------------------------------------------|----------------------------------------------------------------------------------------------------|----------------------------------------------------------------------------------------------------|---------------------------------------------------------------|----------------------------------------------------------------------------------------------------|----------------------------------------------------------------------------------------------------|
| Twoje wycieczki                                                                                                    |                                                                                                    |                                                                                                    |                                                                                                    |                                                                                                    |                                                               |                                                                                                    |                                                                                                    |
|                                                                                                    |                                                                                                    | -                                                                                                    |                                                                                                    |                                                                                                    |                                                               |                                                                                                    |                                                                                                    |
|                                                                                                    |                                                                                                    |                                                                                                    |                                                                                                    | LATO ZA GRA                                                                                                    | NICA 2025                                                     |                                                                                                    | and the second second s |
|                                                                                                    |                                                                                                    |                                                                                                    | 3                                                                                                    | Obóz młodzieżowy z                                                                                                    | oas                                                           |                                                                                                    |                                                                                                    |
|                                                                                                    |                                                                                                    |                                                                                                    |                                                                                                    | Już od 2490 zł/os                                                                                                    | •                                                             | Sprawd2 aktualn                                                                                                    | a oferty                                                                                                    |
|                                                                                                    |                                                                                                    |                                                                                                    |                                                                                                    |                                                                                                    |                                                               | and the second second s | ACCURATE AND A DESCRIPTION OF                                                                                                    |
| czegóły wycie                                                                                                    | czki Wycieczki -                                                                                                    | Warszawa ten                                                                                                |                                                                                                    |                                                                                                    |                                                               |                                                                                                    |                                                                                                    |
|                                                                                                    |                                                                                                    |                                                                                                    |                                                                                                    |                                                                                                    |                                                               |                                                                                                    |                                                                                                    |
|                                                                                                    |                                                                                                    |                                                                                                    |                                                                                                    |                                                                                                    |                                                               |                                                                                                    |                                                                                                    |
|                                                                                                    |                                                                                                    |                                                                                                    |                                                                                                    |                                                                                                    |                                                               |                                                                                                    |                                                                                                    |
| Z                                                                                                    | apisz uczestnił                                                                                                    | a do tei w                                                                                                  | vcieczki.                                                                                                    |                                                                                                    |                                                               |                                                                                                    |                                                                                                    |
|                                                                                                    | apisz uczestnił<br>poznaj się ze szcze                                                                                                    | a do tej w                                                                                                  | ycieczki.                                                                                                    | dnika klikając przycisk obc                                                                                                    | ok                                                            | Dr. Zalogui                                                                                                    | sie Lebortei viczestnika                                                                                                    |
|                                                                                                    | apisz uczestnił<br>poznaj się ze szcze<br>Panelu Klient wybie                                                                                                | ia do tej w<br>jólami wyciec<br>rzesz świadcz                                                               | ycieczki.<br>zkl i zapisz uczes<br>enia fakultatywn                                                                                 | itnika klikając przycisk obe<br>e dla uczesntnika, opłacis                                                                                                    | ok<br>sz wycieczkę oraz                                       | As Zatogus                                                                                                    | się i dodaj uczestnika                                                                                                    |
|                                                                                                    | apisz uczestnił<br>poznaj się ze szczej<br>Panelu Klient wybie<br>bierzesz imienną ur                                                                        | a do tej w<br>olami wyciec<br>rzesz świadcz<br>nowe i fakturę                                               | ycieczki.<br>zkli zapisz uczes<br>enia fakultatywn<br>vAT.                                                                          | tnika klikając przycisk obe<br>e dla uczesntnika, opłacis                                                                                                    | ok.<br>Iz wycieczke oraz                                      | Ab Zalopuj                                                                                                    | się i dodaj uczestnika                                                                                                    |
|                                                                                                    | apisz uczestnii<br>poznaj się ze szcze<br>Panetu Kient wybie<br>bierzesz imienną ur                                                                          | ca do tej w<br>jólami wyciec<br>rzesz świadcz<br>nowe i fakture                                             | ycleczki.<br>zkli zapisz uczen<br>enla fakultatywn<br>VAT.                                                                          | itnika klikając przycisk obc<br>e dla uczesntnika, opłacis                                                                                                    | ok.<br>Iz wycieczkę oraz                                      | Ab Zatogia                                                                                                    | się i dodaj uczestnika                                                                                                    |
|                                                                                                    | apisz uczestnił<br>poznaj się ze szcze<br>Panelu Klient wybie<br>bierzesz imienną ur                                                                         | a do tej w<br>jólami wyciec<br>rzesz świadcz<br>nowe i fakturę                                              | ycieczki.<br>zki i zapisz uczes<br>enła fakultatywn<br>vAT.                                                                         | tnika idikająs przyciak obc<br>e dla uczesntnika, opłacis                                                                                                    | ok.<br>sz wycieczkę oraz                                      | Ab Zatogia                                                                                                    | się i dodaj uczestnika                                                                                                    |
|                                                                                                    | apisz uczestnił<br>poznaj się ze szcze<br>Panetu Klient wybie<br>bierzesz imierną ur                                                                         | ta do tej w<br>półami wyciec<br>rzesz świadcz<br>nowe i fakture                                             | ycieczki.<br>zki i zapisz uczes<br>enia fakultatywn<br>vAT                                                                          | trika klikąjąc przyciak obc<br>e dla uczesntnika, opłacis                                                                                                    | ok<br>iz wycieczke oraz                                       | As Zatogia                                                                                                    | skę i dodaj uczestnika                                                                                                    |
| (i)<br>Warsza                                                                                                    | apisz uczestnik<br>pozraj się ze iszcze<br>Panelu Klient wybie<br>bierzesz imienna ur<br>wa test 2                                                           | a do tej w<br>jółami wyciec<br>rzesz świadcz<br>nowe i fakturę                                              | ycięczki.<br>zki i zapisz uczes<br>renia fakultatywn<br>vAT.                                                                        | tnika klikająs przycisk obe<br>e dla uczesofnika, opłaćis                                                                                                    | sk.<br>Iz wycieczkę oraz                                      | Ro Zatogui                                                                                                    | się i dadaj uczestnika<br>Ro Dodaj uczestnika                                                                                                    |
| Warsza                                                                                                    | apisz uczestni<br>pozraj się ze szcze<br>Panetu Klient wybie<br>bierzesz imierną ur<br>wa test z<br>cubicom Zapisy c                                         | ca do tej w<br>pôlami wyciec<br>rzesz świadcz<br>nowe i fakturę                                             | ycieczki.<br>zki i zapisz uczes<br>renia fakultatywn<br>wat                                                                         | truka klikająs przyciał ob<br>e dla uczesotnika, opłacis                                                                                                    | ok<br>is wycieczkę oraz                                       | Ab Zatoguj                                                                                                    | się i dodaj uczestnika<br>Ro Dodaj uczestnika                                                                                                    |
| Corganizator:                                                                                                    | apisz uczestnik<br>pozraj się ze szczer<br>Panetu Klient wybie<br>bierzesz imienna u<br>wa test z<br>watest z<br>watest z                                    | twarte                                                                                                    | ycieczki.<br>zkuł żapisz uczes<br>enla fakultatywn<br>vAT.                                                                          | truka klikająs przyciak obr                                                                                                    | ok.<br>Iz wycieczke oraz                                      | Pata Zatoput                                                                                                    | się i dodaj uczestnika<br>Ro Dodaj uczestnika<br>Doto                                                                                                    |
| i Zz<br>zw<br>wo<br>Warsza<br>Zgrawał skły<br>Organizator<br>Przedsiębiorstu<br>Agram Wojczew                                                                                                    | apisz uczestnik<br>pokraj się ze szcze<br>Panetu Klent wybie<br>bierzesz imierna u<br>watest zest<br>withowa<br>Zapisy c<br>no Turystyczno-Usta<br>Wiercek   | twarte                                                                                                    | ycieczki.<br>zkol zapinz uczes<br>enia fokultatywo<br>WAT.<br>Klient:<br>INDEXE<br>MODERE                                           | tnika klikając przyciał obr<br>ie dla uczesninika, opłacis<br>WKON – Wysieczka, Kato<br>klisz/DP As na Wysciew                                                                          | sk.<br>is wycieczkę oraz<br>włoc, uł. uł. Oflar Katy          | As Zatoptaj<br>Data<br>rozpo                                                                                                    | się I dadaj uczestnika<br>Ro Dadaj uczestnika<br>Data<br>szech: Zakończenia                                                                                                    |
| Constantor<br>Preedisperiorstor<br>AGAMA Wojcies                                                                                                    | apisz uczestnii<br>parał lie ze szczest<br>Panetu Klient wybi<br>bierzesz interna ur<br>wca test 2<br>watadłe Zapisy c<br>ro Turystyczno-Usta<br>th Więcek   | a do tej w<br>półami wyciec<br>rzesz świadcz<br>nowe i Takture<br>twarte                                    | ycieczki.<br>zkol zapinz uczes<br>enła fakultatywo<br>vor:<br>klient:<br>iNOEX 5<br>McDona                                          | truka klikając przyciał obs<br>ie dla uczesninika, opiacia<br>WKON – Wycieczka, Kato<br>klas / BP, A4 na Wrocław<br>arszycialnow                                                        | ok.<br>Is wycieczkę oraz<br>wkce, ut. ut. Oftar Katy          | Ro Zatoptaj<br>mia s. Data<br>rozpo                                                                                                    | Sky i dodaj uczestnika<br>Ry Dodaj uczestnika<br>Szecis: Dota<br>szecis: Osta Poes<br>osta Poes                                                                                                    |
| Constantion<br>Constantion<br>Constantion<br>Proceedisperiors Magama Agama<br>Magama Agama Agama Agama Agama<br>Constantion<br>Proceedisperiors Magama Agama Agama Agama Agama Agama Agama Agama Agama Agama Agama Agama Agama Agama Agama Agama<br>Agama Agama Agama Agama Agama Agama Agama Agama Agama Agama Agama Agama Agama Agama Agama Agama Agama Agama Agama<br>Agama Agama Agama Agama Agama Agama Agama Agama Agama Agama Agama Agama Agama Agama Agama Agama Agama Agama Agama<br>Agama Agama Agama<br>Agama Agama Agama Agama Agama Agama Agama Agama Agama Agama Agama Agama Agama Agama Agama Agama Agama Agama Agama<br>Agama Agama Agama Agama Agama Agama Agama Agama Agama Agama Agama Agama Agama Agama Agama Agama Agama Agama Agama<br>Agama Agama Agama Agama Agama Agama Agama Agama Agama Agama Agama Agama Agama Agama Agama Agama Agama Agama Agama<br>Agama Agama                                                                                                    | apisz uczestnii<br>paral ile ze szczes<br>Panetu Klient wybi<br>bierzesz imierna ur<br>wca test z<br>zahadze<br>Zapisy c<br>ro Turystyczno-Usta<br>th Więcek | a do tej w<br>otami wyciec<br>rzesz świadcz<br>owie i fakturę<br>twarte                                     | ycliaczki.<br>zki / rapisz uczer<br>enia fakultatywn<br>var.<br>Klient:<br>INDEX 5<br>McDona<br>Osoba z<br>Matwina                  | trska klikając przyciak obr<br>e dla uczesninika, opłacia<br>w stania stranow stranow<br>klasz OPI- As na Wrocław<br>amore klinca.<br>Dziawior                                          | ak.<br>Is wycieczkę oraz<br>włóc, uł. uł. Oßar Kały           | Re Zatoque<br>Data<br>rozpo<br>oza                                                                                                    | Się i dodaj uczestnika<br>Ro Dodaj uczestnika<br>szecity<br>szkończenik<br>ostaczy<br>ostaczy                                                                                                    |
| Contraction<br>Contraction<br>Contra                                                                                                    | apisz uczestnii<br>paraly ke ze szcze<br>Panetu Klent wytak<br>bierzesz imienna ur<br>wca test 2<br>concest 2<br>zabisze<br>ro Turystyczno-Ust<br>in Więcek  | a do tej w<br>półami wyciec<br>rzesz świadcz<br>owwe i fakture<br>www.te<br>www.te<br>www.te<br>powe INDEX. | ycieczki.<br>zki zaprar uczer<br>tenia fakultatywa<br>vAT.<br>Rlient:<br>INDEX 6<br>MeDona<br>Osoba z<br>Materina                   | traika kilikajat przyciałe obs<br>ie dla uczesotnika, opłacia<br>syskon – Wyoleczka, Kato-<br>kiaż OR A a na Wrocław<br>amawiająca:<br>Dzieswior                                        | ak<br>is wyciecske oraz<br>włóce, uł. uł. Oßar Katy           | Re Zninouk<br>mia 6. Data<br>rozpo<br>oga                                                                                                    | Sky i dodaj uczestnika<br>Re Dodaj uczestnika<br>szecis:<br>szakończenik<br>og. 61.2025<br>Termin wptały zaticzki                                                                                                    |
| Constants<br>Constants<br>Consta | Apisz uczestnii<br>poznaj ke ze sezer<br>Panetu klient wytel<br>bierzesz imienna ur<br>wrateste<br>wonadre<br>Zapisy e<br>ro Turystyczno-Usta<br>ih Więcek   | twarte<br>polami wysiacz<br>nowe i fakturę<br>twarte<br>gowe INDEX-<br>3                                    | ycleczki.<br>rkl i zapna uczer<br>enta fakultatywo<br>vkT<br>Klient:<br>NDEK 5<br>NDEK 5<br>NDEK 5<br>Materna<br>Oaoba z<br>Materna | trvika klikając przyciak obr<br>e dla uczesninika, opłacia<br>sykon – wycieczka, Kato<br>lasz 6P, A, ne wrociaw<br>amawiająca<br>Dziawior<br>Dziawior<br>20 Cena za osobę<br>504.00 PLN | ok<br>iz wycieczkę oraz<br>włoc. ul. ul. Ofier Katy<br>zoc.oo | Po Znrogreg<br>mile 5.<br>Obta<br>rozpo<br>033                                                                                                    | Rie i dodaj uczestnika<br>Re Dodaj uczestnika<br>Dota<br>zakończenia<br>og.ti.zozg<br>Termin wpłaty zaliczki<br>16.02.z024                                                                                                    |

4. **Wypełnij formularz rejestracyjny** – podaj swoje dane osobowe. Pamiętaj, że konto w

panelu mogą posiadać tylko osoby pełnoletnie.

5. Zakończ rejestrację – w mailu podanym podczas rejestracji otrzymałeś link aktywacyjny (sprawdź w folderze Spam). Kliknij na guzik "Aktywuj konto" i zaloguj się do swojego Panelu Klienta. Po rejestracji możesz dodać uczestnika (siebie lub osobę niepełnoletnią) do wycieczki.

W przypadku pytań lub problemów związanych z działaniem panelu prosimy pisać na <u>panel@index.turystyka.pl</u> lub dzwonić na nr **576 457 184 (czynny pn-pt w godz. 09-17)**.

W mailu prosimy podać datę imprezy, kierunek oraz nazwisko organizatora lub nazwę szkoły lub firmy.